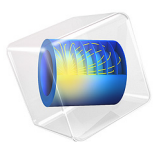

# Finding the Impedance of a Parallel-Wire Transmission Line

# Introduction

A parallel-wire transmission line is composed of two conducting wires in a dielectric such as air. The fields around such a transmission line are not directly confined by the conductors but extend to infinity, although they drop off rapidly away from the wires. This example demonstrates how to compute the fields and impedance of such an unshielded transmission line and compares the results to the analytic solution.

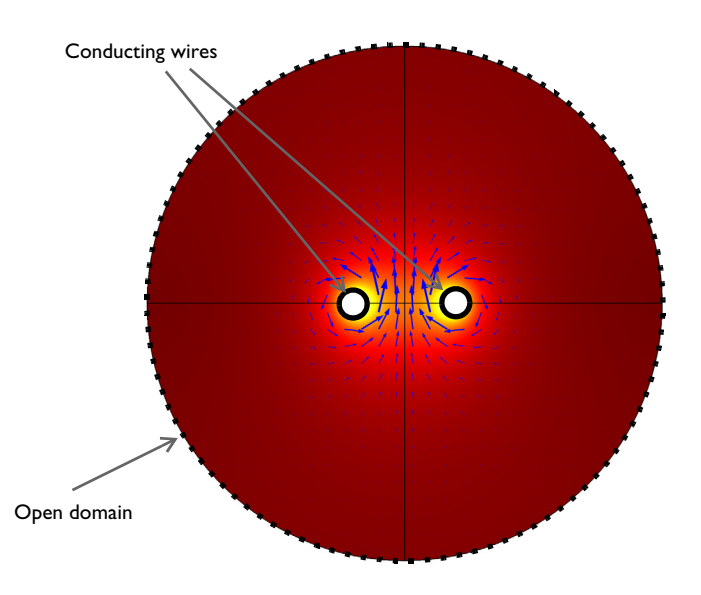

Figure 1: A parallel-wire transmission line. The electric field strength is plotted in color while arrows show the magnetic field.

# Model Definition

Because a parallel-wire transmission line operates in TEM mode—with the electric and magnetic fields normal to the direction of propagation along the cable—modeling a 2D cross section suffices to compute the fields and the impedance. For this example, assume perfect conductors and a lossless air region. The wires, of radius is 1 mm, are separated by a center-to-center distance of 8 mm.

Because the structure is open, the fields extend infinitely far away from the wires. However, they drop off quickly in magnitude. This raises the question about what boundary condition to use on the air domain's outer boundary. The surrounding dielectric medium

can be thought of as a perfect insulator, as opposed to the wires, which are modeled as perfect conductors. Thus, the model uses a perfect magnetic conductor (PMC) boundary condition, because this condition is, in a sense, the opposite of the perfect electric conductor (PEC) boundary condition. However, it must be placed some distance away from the wires or else it would artificially confine the fields. In this example, the air domain's radius is chosen to be five times the distance from its center to the center of each wire. Increasing this radius would give a more accurate solution at the cost of a more memory-intensive computation.

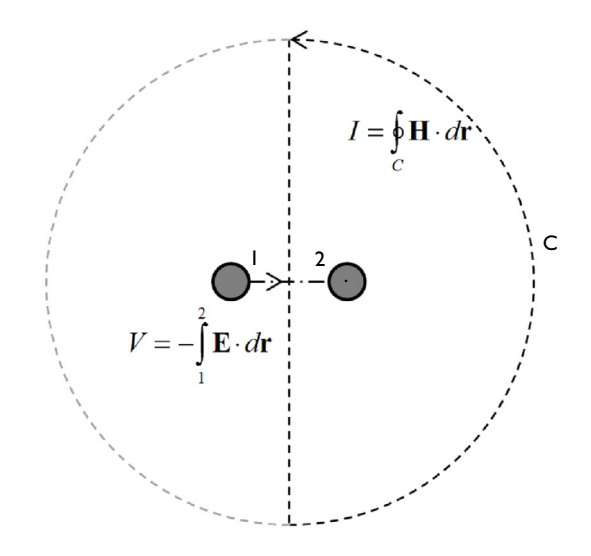

Figure 2: The impedance of a parallel-wire transmission line can be found from the voltage, V, and current, I, which are computed via line integrals as shown.

The characteristic impedance,  $Z_0 = V/I$ , of a transmission line relates the voltage to the current. Although the model does not involve computing the potential field, the voltage of the TEM waveguide can be evaluated as a line integral of the electric field between the conductors:

$$V = V_2 - V_1 = -\int_{1}^{2} \mathbf{E} \cdot d\mathbf{r}$$
(1)

Similarly, the current is obtained as a line integral of the magnetic field along the boundary of either conductor, or any closed contour, C, bisecting the space between the conductors:

$$I = \oint_C \mathbf{H} \cdot d\mathbf{r}$$

The voltage and current in the direction out of the plane are positive for integration paths oriented as in Figure 2.

The value of  $Z_0$  obtained in this way, should be compared with the analytic result

$$Z_{0, \text{ analytic}} = \frac{1}{\pi} \sqrt{\frac{\mu_0}{\varepsilon_0 \varepsilon_r}} \operatorname{acosh}\left(\frac{r_d}{r_a}\right) = 247 \,\Omega$$

Here  $r_{\rm a}$  is the wire radius and  $r_{\rm d}$  is the center-to-center distance between the wires.

# Results and Discussion

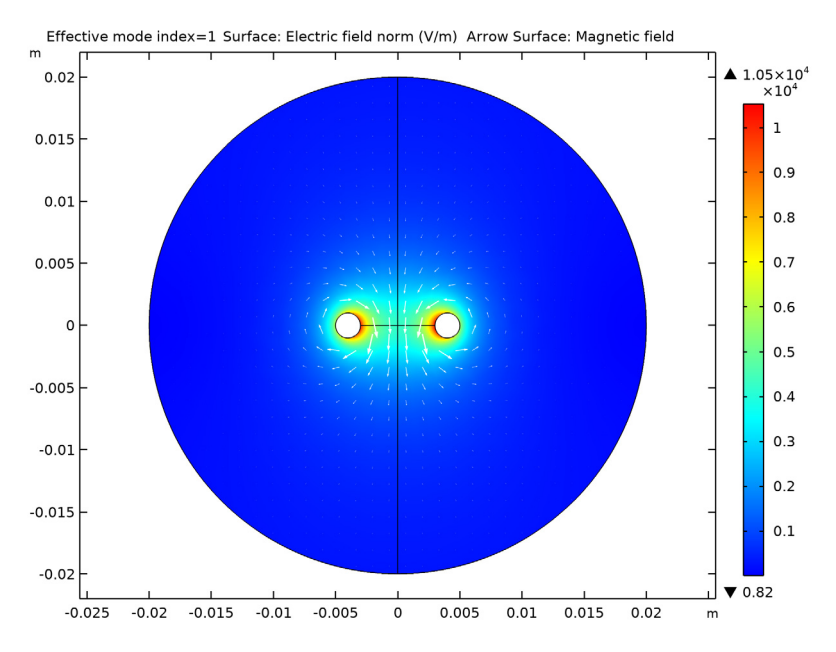

Figure 3 is a combined plot of the electric field magnitude and the magnetic field visualized as an arrow plot.

Figure 3: Electric field magnitude (surface) and magnetic field (arrows) around the two parallel wires.

The impedance computed with the default mesh is  $Z_0 = 255.8 \Omega$ . As the radius of the dielectric domain is increased, the numerical solution will approach the analytic value of 247.4  $\Omega$ .

# Notes About the COMSOL Implementation

Solve this example using a Mode Analysis study and the default frequency, f = 1 GHz.

**Application Library path:** RF\_Module/Verification\_Examples/ parallel\_wires\_impedance

# Modeling Instructions

From the File menu, choose New.

#### NEW

In the New window, click 🙅 Model Wizard.

### MODEL WIZARD

- I In the Model Wizard window, click 🤏 2D.
- 2 In the Select Physics tree, select Radio Frequency>Electromagnetic Waves, Frequency Domain (emw).
- 3 Click Add.
- 4 Click 🔿 Study.
- 5 In the Select Study tree, select Preset Studies for Selected Physics Interfaces> Mode Analysis.
- 6 Click M Done.

# GLOBAL DEFINITIONS

Parameters 1

- I In the Model Builder window, under Global Definitions click Parameters I.
- 2 In the Settings window for Parameters, locate the Parameters section.
- **3** In the table, enter the following settings:

| Name        | Expression                                                               | Value    | Description                                   |  |
|-------------|--------------------------------------------------------------------------|----------|-----------------------------------------------|--|
| r_a         | 1[mm]                                                                    | 0.001 m  | n Wire radius                                 |  |
| r_d         | 4 [ mm ]                                                                 | 0.004 m  | Center-to-center<br>distance between<br>wires |  |
| r_air       | 5*r_d                                                                    | 0.02 m   | Air-domain radius                             |  |
| ZO_analytic | <pre>(Z0_const/pi)*<br/>log(r_d/r_a+<br/>sqrt((r_d/r_a)^2-<br/>1))</pre> | 247.44 Ω | Characteristic<br>impedance, analytic         |  |

Here, Z0\_const is a predefined COMSOL constant for the characteristic impedance of vacuum, Z0 = sqrt( $\mu_0/\epsilon_0$ ). From the Value column you can read off the value Z0, analytic = 247  $\Omega$ . Note also that the logarithm in the definition for Z0\_analytic is an equivalent way of writing acosh(r\_d/r\_a).

#### GEOMETRY I

First, create a circle for the air domain.

Circle I (c1)

- I In the **Geometry** toolbar, click Circle.
- 2 In the Settings window for Circle, locate the Size and Shape section.
- 3 In the Radius text field, type r\_air.
- 4 Click 틤 Build Selected.

Add a circle for one wire.

Circle 2 (c2)

- I In the **Geometry** toolbar, click  $\bigcirc$  **Circle**.
- 2 In the Settings window for Circle, locate the Size and Shape section.
- **3** In the **Radius** text field, type r\_a.
- **4** Locate the **Position** section. In the **x** text field, type r\_d.
- 5 Click 📄 Build Selected.

Then, generate the other wire by mirroring the above one.

Mirror I (mir I)

- I In the Geometry toolbar, click 💭 Transforms and choose Mirror.
- 2 Select the object c2 only.
- 3 In the Settings window for Mirror, locate the Input section.
- 4 Select the Keep input objects check box.
- 5 Click 틤 Build Selected.

Difference I (dif1)

I In the Geometry toolbar, click 📃 Booleans and Partitions and choose Difference.

- 2 Select the object **cl** only.
- 3 In the Settings window for Difference, locate the Difference section.
- 4 Find the Objects to subtract subsection. Select the 🔲 Activate Selection toggle button.
- 5 Select the objects c2 and mirl only.
- 6 Click 틤 Build Selected.

Create a line for computing the voltage as a line integral of the electric field.

Line Segment I (Is I)

I In the Geometry toolbar, click 🚧 More Primitives and choose Line Segment.

- 2 In the Settings window for Line Segment, locate the Starting Point section.
- 3 From the Specify list, choose Coordinates.
- 4 Locate the Endpoint section. From the Specify list, choose Coordinates.
- **5** Locate the **Starting Point** section. In the **x** text field, type -r\_d+r\_a.
- 6 Locate the **Endpoint** section. In the **x** text field, type r\_d-r\_a.

Add a line, a part of the closed contour for computing the current as a line integral of the magnetic field.

Line Segment 2 (Is2)

- I In the Geometry toolbar, click 🚧 More Primitives and choose Line Segment.
- 2 In the Settings window for Line Segment, locate the Starting Point section.
- 3 From the Specify list, choose Coordinates.
- 4 Locate the Endpoint section. From the Specify list, choose Coordinates.
- **5** Locate the **Starting Point** section. In the **y** text field, type -r\_air.
- 6 Locate the **Endpoint** section. In the **y** text field, type **r\_air**.

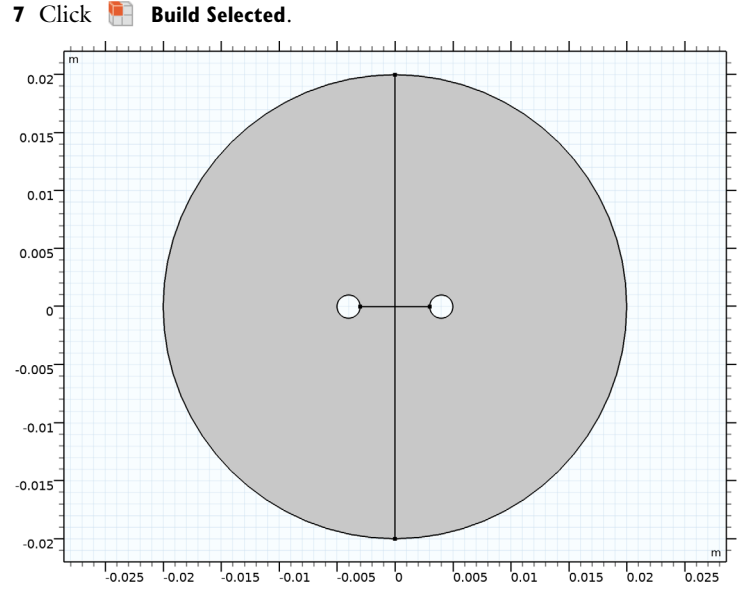

The model layout describes two parallel wires in the air.

## DEFINITIONS

Add a variable for the characteristic impedance computed as the voltage between the wires divided by the current through the wires. Define two nonlocal integration couplings for computing the voltage and the current.

### Integration 1 (intop1)

- I In the Definitions toolbar, click 🖉 Nonlocal Couplings and choose Integration.
- 2 In the Settings window for Integration, type int\_E in the Operator name text field.
- **3** Locate the **Source Selection** section. From the **Geometric entity level** list, choose **Boundary**.
- 4 Select Boundaries 1 and 4 only.

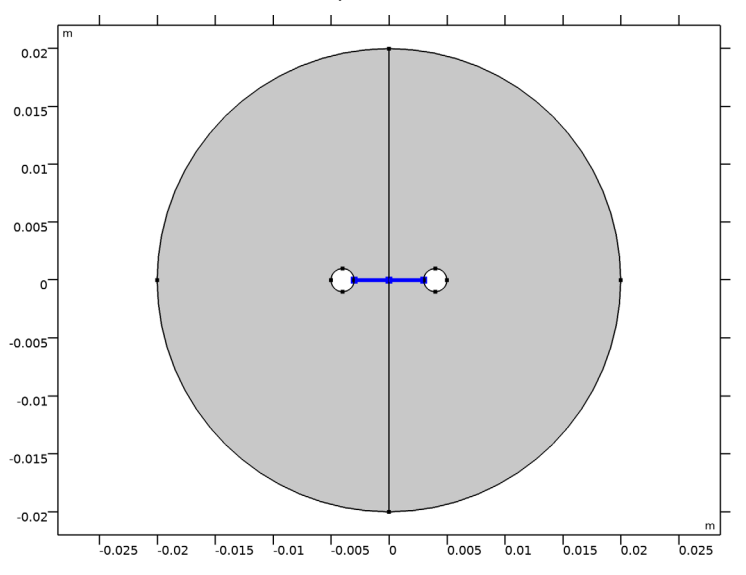

Integration 2 (intop2)

- I In the Definitions toolbar, click 🖉 Nonlocal Couplings and choose Integration.
- 2 In the Settings window for Integration, type int\_H in the Operator name text field.
- **3** Locate the **Source Selection** section. From the **Geometric entity level** list, choose **Boundary**.

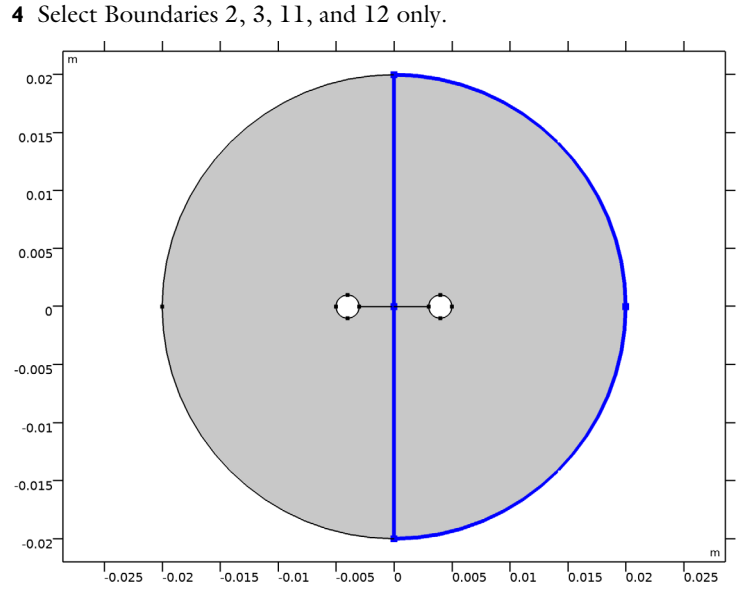

Because of the PMC boundary condition, there is no tangential H-field on the outermost boundaries. It is therefore possible to omit Boundaries 11 and 12 when computing the current even though the model includes those boundaries.

#### STUDY I

Step 1: Mode Analysis

- I In the Model Builder window, under Study I click Step I: Mode Analysis.
- 2 In the Settings window for Mode Analysis, locate the Study Settings section.
- **3** Select the **Desired number of modes** check box.
- 4 In the associated text field, type 1.

## DEFINITIONS

#### Variables I

- I In the **Definitions** toolbar, click  $\partial =$  **Local Variables**.
- 2 In the Settings window for Variables, locate the Variables section.

| Name    | Expression                        | Unit | Description              |
|---------|-----------------------------------|------|--------------------------|
| V       | int_E(-emw.Ex*t1x-<br>emw.Ey*t1y) | V    | Voltage                  |
| I       | -int_H(emw.Hx*t1x+<br>emw.Hy*t1y) | A    | Current                  |
| Z_model | V/I                               | Ω    | Characteristic impedance |

**3** In the table, enter the following settings:

Here, t1x and t1y are the tangential vector components along the integration boundaries (1 refers to the boundary dimension). The emw. prefix gives the correct physics-interface scope for the electric and magnetic field vector components.

# ELECTROMAGNETIC WAVES, FREQUENCY DOMAIN (EMW)

Now set up the physics. The default boundary condition is perfect electric conductor. Override the outermost boundaries with a perfect magnetic conductor condition to create a virtually infinite modeling space.

Perfect Magnetic Conductor I

In the Model Builder window, under Component I (compl) right-click
 Electromagnetic Waves, Frequency Domain (emw) and choose Perfect Magnetic Conductor.

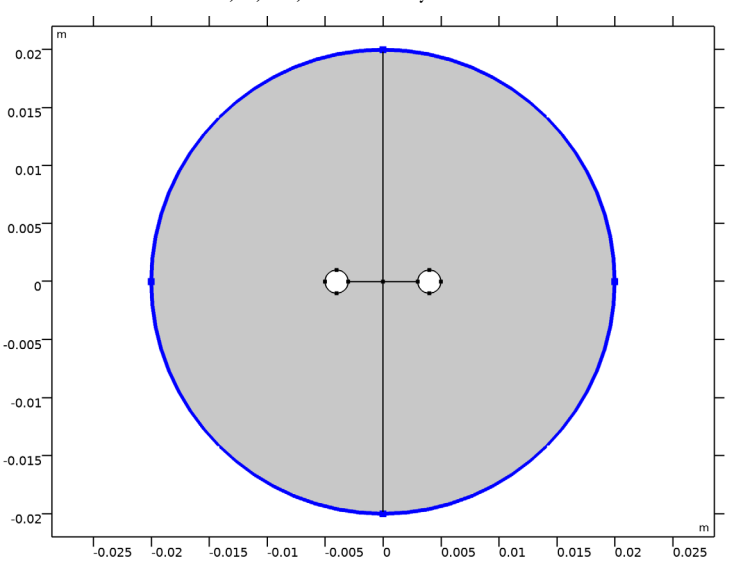

2 Select Boundaries 5, 6, 11, and 12 only.

#### MATERIALS

Next, assign a material to the modeling domain.

# ADD MATERIAL

- I In the Home toolbar, click 🙀 Add Material to open the Add Material window.
- 2 Go to the Add Material window.
- 3 In the tree, select Built-in>Air.
- 4 Click Add to Component in the window toolbar.
- 5 In the Home toolbar, click 🙀 Add Material to close the Add Material window.

## MESH I

Use the default mesh.

- I In the Model Builder window, under Component I (compl) click Mesh I.
- 2 In the Settings window for Mesh, locate the Physics-Controlled Mesh section.
- 3 In the table, clear the Use check box for Electromagnetic Waves, Frequency Domain (emw).

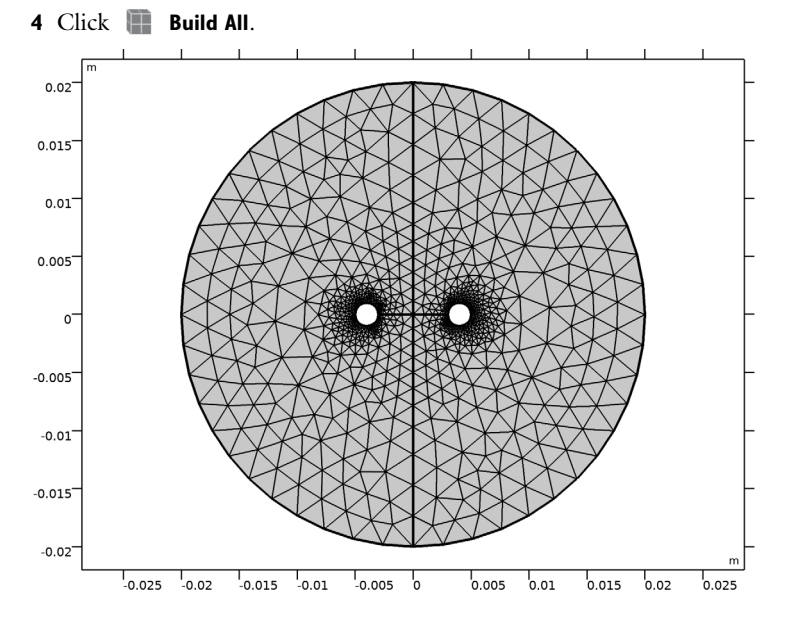

### STUDY I

In the **Home** toolbar, click  $\equiv$  **Compute**.

#### 12 | FINDING THE IMPEDANCE OF A PARALLEL-WIRE TRANSMISSION LINE

### RESULTS

#### Electric Field (emw)

The default plot shows the distribution of the norm of the electric field. Add an arrow plot of the magnetic field.

#### Arrow Surface 1

- I Right-click Electric Field (emw) and choose Arrow Surface.
- 2 In the Settings window for Arrow Surface, locate the Arrow Positioning section.
- 3 Find the X grid points subsection. In the Points text field, type 30.
- 4 Find the Y grid points subsection. In the Points text field, type 30.
- 5 In the Electric Field (emw) toolbar, click **I** Plot.
- 6 Locate the Coloring and Style section. From the Color list, choose White.
- **7** Select the **Scale factor** check box.
- 8 In the associated text field, type 1.2e-4.

You can use the slider to adjust the arrow-length scale factor.

Compare the resulting plot with that shown in Figure 3.

Add an arrow plot along the boundaries to see the orientation of tangent vector field.

Arrow Line 1

- I Right-click Electric Field (emw) and choose Arrow Line.
- 2 In the Settings window for Arrow Line, click Replace Expression in the upper-right corner of the Expression section. From the menu, choose Component I (compl)>Geometry>tx, ty Tangent.
- **3** In the Electric Field (emw) toolbar, click **I** Plot.
- **4** Locate the **Arrow Positioning** section. In the **Number of arrows** text field, type **100**.

5 In the Electric Field (emw) toolbar, click **O** Plot.

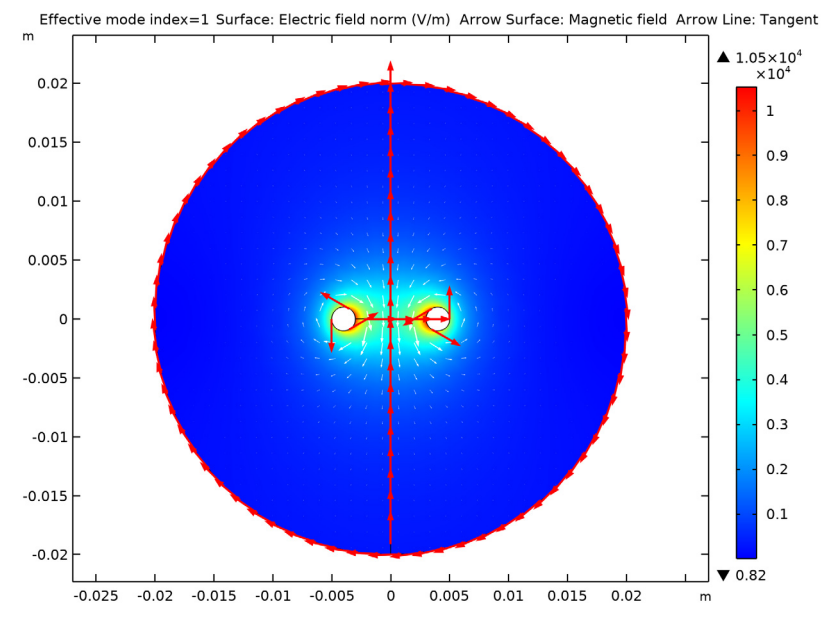

A comparison with Equation 1 reveals that the line integral for the voltage computes the potential difference  $V_2 - V_1$ . When computing the line integral for the current, the clockwise orientation of the integration contour would mean that a positive current is directed in the negative *z* direction, that is, into the modeling plane. The minus sign added in the definition of I reverses this direction.

Finish by computing the characteristic impedance.

Global Evaluation 1

- I In the **Results** toolbar, click (8.5) Global Evaluation.
- 2 In the Settings window for Global Evaluation, locate the Expressions section.
- 3 In the table, enter the following settings:

| Expression | Unit | Description              |
|------------|------|--------------------------|
| Z_model    | Ω    | Characteristic impedance |

4 Click **=** Evaluate.

# TABLE

I Go to the Table window.

The value shown in the Table window should be close to  $255.8\Omega$ . You can get closer to the analytic value  $247.4\Omega$  by increasing the air-domain radius. For example, changing the definition of r\_air to  $10*r_d$  under Global Definitions>Parameters and resolving the model gives the value  $248.9\Omega$ .